## **Convert Pinmap to Vector Points**

**DID YOU KNOW ...** you can convert a pinmap to vector points by pasting the pinmap into a vector object?

## What Converting a Pinmap to Vector Points Gives You

- Create point elements in a vector object from a database pinmap
- Generate point database for all selected pins
- Keep direct attachments between the points and the database records
- Style pins by theme or attribute once in vector format

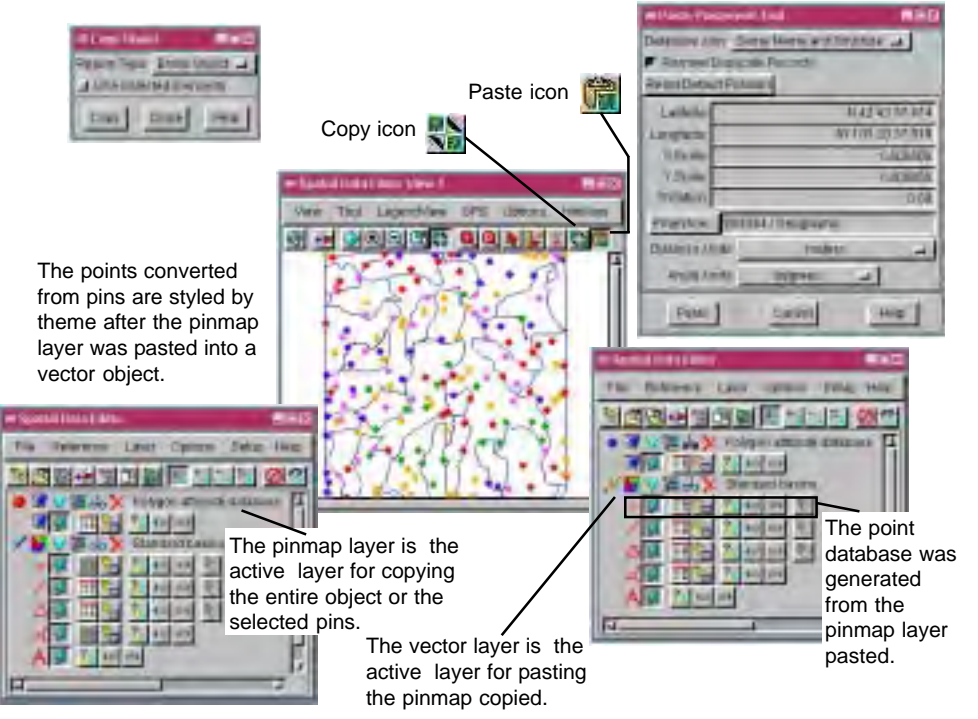

## How to Convert a Pinmap to Vector Points

- Select Edit/Spatial Data from the main menu.
- Choose Add/Database Pinmap from the Reference menu.
- Select the database table to pinmap.
- Click on the Copy icon in the Spatial Data Editor View window.
- Set the Region Type to Entire Object and click on the Copy button.
- Open a vector layer to edit or create a new vector object.
- Click on the Paste icon to open the Paste Placement Tool window.
- Click on the Paste button and save the vector object.

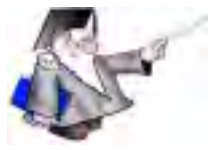

WANT TO KNOW MORE?

See the tutorial booklet: Pin Mapping

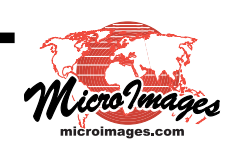